# Licenčnik - Smart card runner

#### Navodila za uporabo

### Namen aplikacije Licenčnik - Smart card runner

Aplikacija služi kot vmesnik med strojno opremo - čitalcem kartic / kamero – in spletnim brskalnikom, ki ne more neposredno komunicirati s strojno opremo.

#### Namestitev

Z izbiro spodnjega spletnega naslova dostopamo do namestitve za aplikacijo za branje kartic, ki se bo izvedla samodejno. Po končani namestitvi se bo aplikacija zagnala.

Povezava: https://register-clani.zbornica-zveza.si/karticanamestitev/LicencnikSmartCardRunner\_setup.exe

#### Uporaba

Ob prijavi v spletno aplikacijo, uporabnik v desnem zgornjem kotu (poleg logotipa) najde dva okrogla indikatorja. V primeru, da sta oba indikatorja siva, aplikacija za branje kartic ni povezana.

S klikom na gumb »Kartica – poveži« aplikacija ustvari prijavni žeton ("token") in zažene namizno aplikacijo za branje kartic.

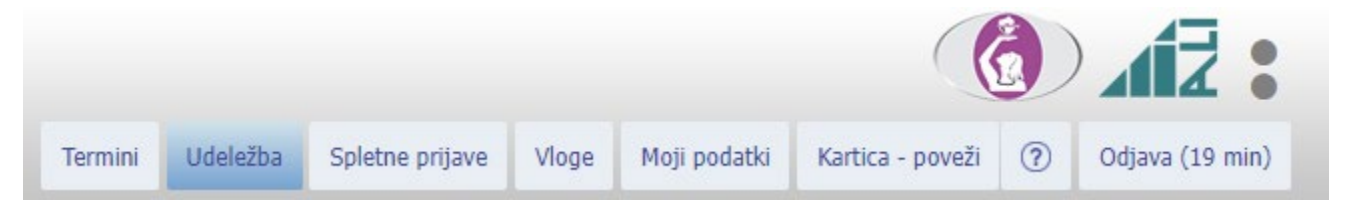

Slika 1: Indikator stanja povezave z aplikacijo za branje kartic (Nepovezan) in možnost "Kartica – poveži"

Brskalniku dovolimo, da odpre povezavo z aplikacijo LicencnikSmartCardRunner.

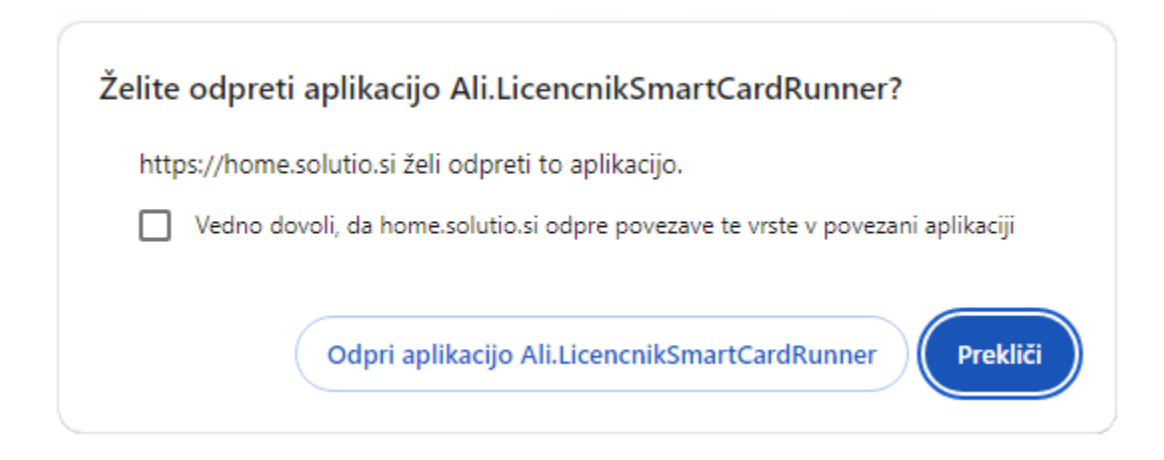

Slika 2: Obvestilo brskalnika

Ko je en od okroglih indikatorjev desno zgoraj zelen, je to znak, da se povezujemo z namizno aplikacijo za branje kartic. Naziv na gumbu "Kartica – poveži" se spremeni v "Kartica – povezujem".

V primeru, da se aplikacija ne bi zagnala, poskusimo s ponovnim klikom na gumb "Kartica – povezujem", kar bo ponovno zagnalo proces povezovanja.

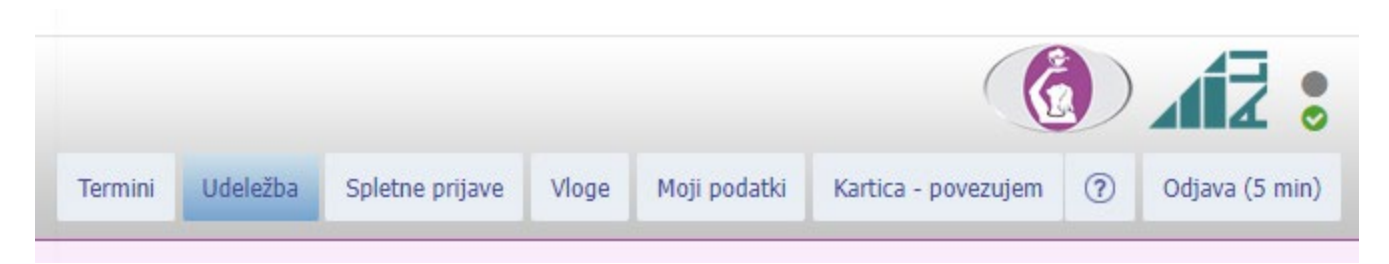

Slika 3: Indikator stanja povezave z aplikacijo za branje kartic (Povezujem) in možnost "Kartica – povezujem"

#### Ko je povezovanje uspešno, se aplikacija odpre.

Desno zgoraj sta oba okrogla indikatorja zelena, kar pomeni, da smo uspešno povezani z aplikacijo za branje kartic.

Gumb "Kartica – povezujem" se spremeni v gumb "Kartica – prekini". Če želimo prekiniti povezavo z aplikacijo, kliknemo na gumb "Kartica – prekini".

|                                         |                  |             |          |                 |   |          |         |                |             |                    | 28          |
|-----------------------------------------|------------------|-------------|----------|-----------------|---|----------|---------|----------------|-------------|--------------------|-------------|
|                                         | Termini Udeležba |             | Udeležba | Spletne prijave |   | Vloge    | Moji po | datki Kartio   | a - prekini | ?) Odjava (19 min) |             |
| 🛋 Licenčnik - Smart card runner 🛛 — 🗌 🗙 |                  |             |          | ]               |   |          |         |                |             |                    |             |
| Čitalec kartic:                         | SafeNet T        | oken JC 0   |          | $\sim$          |   |          |         |                |             |                    |             |
| Kamera:                                 | USB2.0 H         | D UVC WebCa | am       | ~               |   | Udeležba | Dni     | Plačnik        | Komentar    | Prisotnost         |             |
| Kartica:                                |                  |             |          |                 |   | Pasivna  |         | Brez kotizacij | e 🗌         |                    | /=</td      |
|                                         |                  |             |          |                 |   | Pasivna  |         | Ustanova       |             |                    | / =</td     |
|                                         |                  |             |          |                 |   | Pasivna  |         | Brez kotizacij | e           |                    | /=</td      |
|                                         |                  |             |          |                 |   | Pasivna  |         | Ustanova       |             |                    | <b>√</b> /= |
|                                         |                  |             |          |                 |   | Pasivna  |         | Ustanova       |             |                    | <b>√</b> /= |
|                                         |                  |             |          |                 |   | Pasivna  |         | Ustanova       |             |                    | /=</td      |
|                                         |                  |             |          | 2.1.2           | 2 | Pasivna  |         | Ustanova       |             |                    | <b>√</b> /= |
| Status: ZZBNS20484009400                |                  |             |          | Pasivna         |   | Drugo    |         |                | <b>√</b> /= |                    |             |
|                                         |                  |             | 04275    |                 |   | Pasivna  |         | Brez kotizacij | e 🗌         |                    | / =</td     |

Slika 4: Indikator stanja povezave z aplikacijo za branje kartic (Povezan) in možnost "Kartica – prekini"

## Branje QR kode preko kamere

Smart card runner bere kartice s QR kodo preko vgrajene ali priklopljene kamere. V kolikor gre za kamero, ki je priklopljena kot zunanja naprava, mora biti priklopljena pred zagonom Smart card runner-ja.

| 🕼 Licenčnik - Sm | art card runner       | - |    | ×       |
|------------------|-----------------------|---|----|---------|
| Čitalec kartic:  | SafeNet Token JC 0    |   |    | ~       |
| Kamera:          | USB2.0 HD UVC WebCam  |   |    | ~       |
| Kartica:         |                       |   |    |         |
|                  |                       |   |    |         |
|                  |                       |   |    |         |
|                  |                       |   |    |         |
|                  |                       |   |    |         |
|                  | and the second second |   |    |         |
|                  |                       |   | 2. | 1.2   🛛 |
| Status: ZZBNS204 | 84009400              |   |    |         |

Slika 5: Aplikacija z aktivirano kamero

QR kodo »pokažemo« kameri in aplikacija jo prebere. Uspešno branje sproži »beep« in slika za dve sekundi zamrzne, kar je indikator, da je bila koda prebrana. V tem času se številka kartice obdeluje in ustrezno krmili funkcionalnosti Portala organizatorjev. Po dveh sekundah je aplikacija pripravljena za skeniranje naslednje kode.

### Skeniranje QR kode s čitalnikom črtne / QR kode

V Portalu organizatorjev na strani Udeležba je možno QR kodo skenirati / prebrati tudi s čitalnikom za črtne / QR kode. Spodaj desno najdete polje, ki avtomatsko dobi fokus po nekaj sekundah neaktivnosti aplikacije. Čitalnik bo QR kodo kartice prebral v to polje, obdelava prebrane številke kartice pa bo ustrezno krmilila funkcionalnosti Portala organizatorjev.

| Odsotnih: 0 | Prosta mesta: Neomejeno | Številka kartice: |  |
|-------------|-------------------------|-------------------|--|
|             |                         |                   |  |

Slika 6: Fokusirano polje za čitalec črtne / QR kode na dnu strani